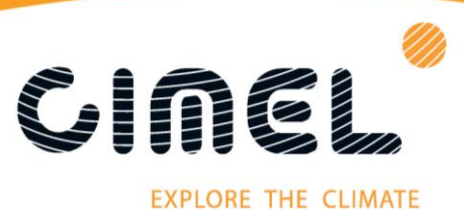

## CE318-T photometer procedure

Firmware Update of the Control Unit

By following this procedure, you will update your control unit with the last firmware version available. This procedure allows you to keep the settings of the control unit of the CE318-T photometer.

You will need an internet connection and the equipment represented on the picture below.

- 1. Connect the PC to the control unit with the PC cable and USB serial adapter
- 2. Connect power to the control unit with either the battery or AC adapter
- 3. On the control unit, under "Settings", turn Auto "off"

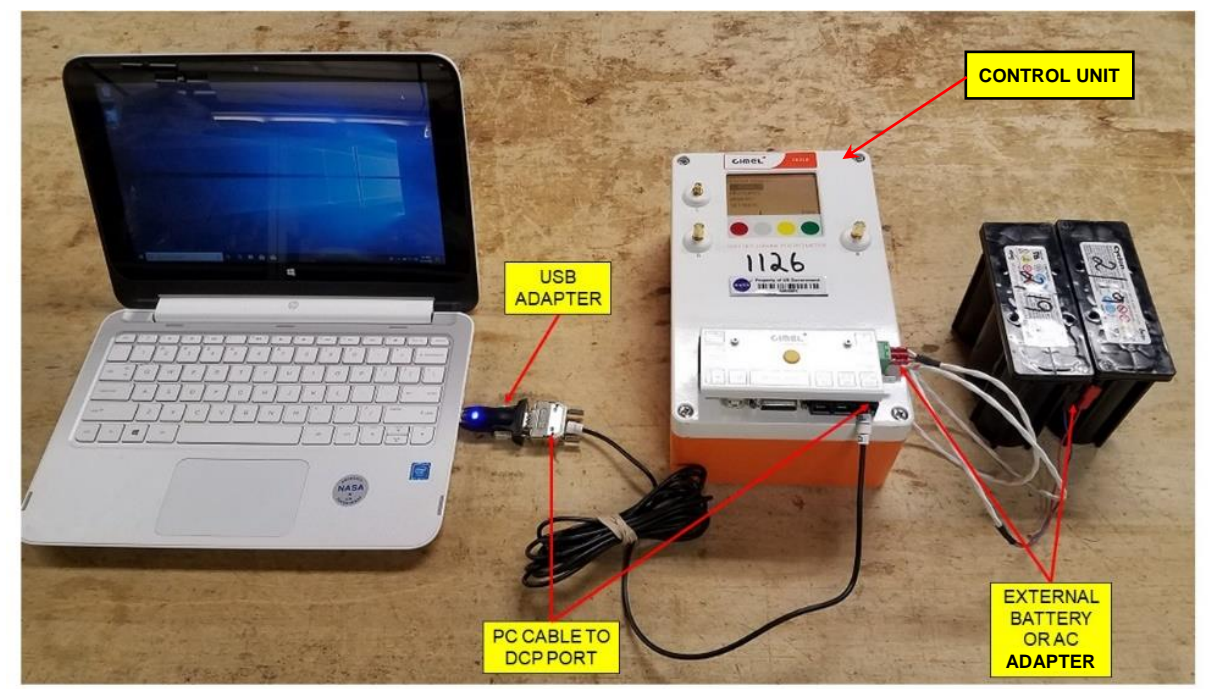

It is possible to proceed to this update on site (by plugging directly the control unit inside the enclosure) and not only indoor (like in the upper picture).

- 4. Download and install the **PhotoGetData** software from Cimel's website: http://support.cimel.fr/down/SETUP\_PhotoGetData.exe
- 5. Download, install and run the CIMEL UPDATE from here: http://support.cimel.fr/common/softupg\_us.html

## Page 1/6

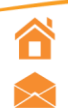

- www.linkedin.com/company/cimel-electronique
  - cimel-electronique www.cimel.fr
- 🖶 +33 (0)1 43 48 62 61 🍾 **+33 (0)1 43 48 79 33**

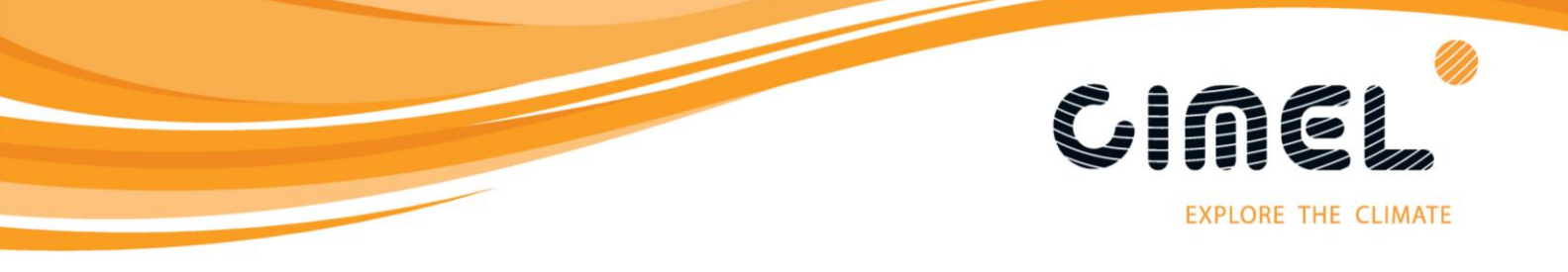

6. Open PhotoGetData and click the a)"Configuration" menu item and choose b)"Communication" tab, Choose c)"Serial" for Type and the appropriate d) "COM port" and click e)"OK"

| 🧭 Photo<br>File Tools   | etData - Sil       | ví setup.k8<br>elp               | a                                   |                                                                                                    | b                   | c d e                                         | ×                   |
|-------------------------|--------------------|----------------------------------|-------------------------------------|----------------------------------------------------------------------------------------------------|---------------------|-----------------------------------------------|---------------------|
| 🎯 🛃<br>Open Save        | Add file           | Close ASCII Settings C           | Configuration Get records           |                                                                                                    |                     |                                               |                     |
| Latitude:<br>Longitude: | 0.0000°<br>0.0000° | Number: 0<br>Records: 1          |                                     |                                                                                                    |                     |                                               |                     |
| Type<br>STA             | Size<br>14         | Date/Time<br>16/10/2018 12:09:56 | Data<br>16/10/2018,12:09:56,w.12.8, | Dx1,0x1  Configuration General Data Communication Unk Type: Serial Port: COM2 Viscelaneous Get missing data Unint retrieving days Enable log Enable log Enable auto set time Difference max (sec): 10 | Verfunknown records | NOTE:<br>Finding the correport instructions a | ct COM<br>re on the |
| <<br>COM2: Disco        | nnected            | 15:25:12 V1.00                   | SP81000200 File loade               | <u>ок</u><br>d.                                                                                                    | Cancel              | last page                                     |                     |

- **7.** Download the file "Photometer\_V2\_1\_4\_190619a\_App.phx" from this link: <u>https://travel.cimel.fr/public/photometer-v214-190619a-app-phx</u>
- 8. Click on "Get records"
- 9. Click the "Settings"
- 10. Click on "File"
- 11. Click on "Save" and create a .set file
- 12. Click on "OK"

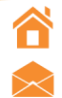

Cimel Electronique S.A.S 172 rue de Charonne, 75011 PARIS sales@cimel.fr Page 2/6

www.linkedin.com/company/cimel-electronique

🖶 +33 (0)1 43 48 62 61 🍾 +33 (0)1 43 48 79 33

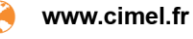

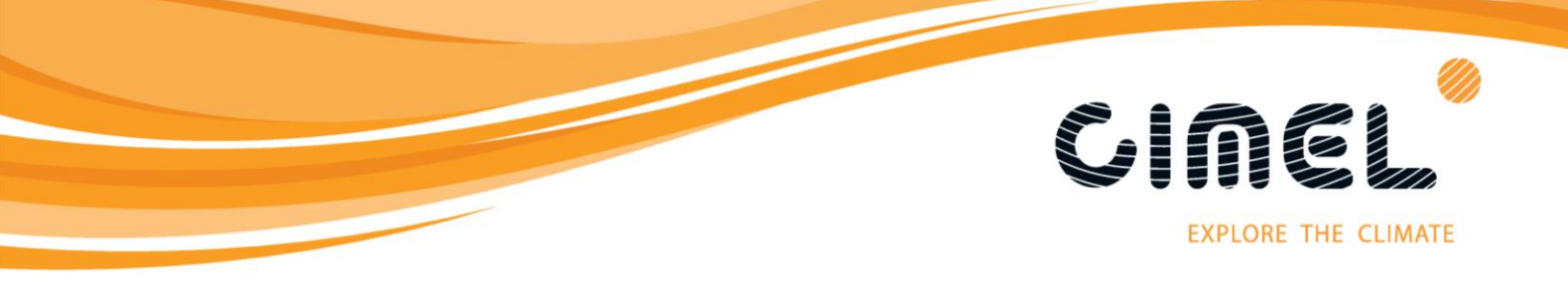

| 🙆 Pho   | otoGet   | uta - Norma  | il Setup.k8         |                                     |   |
|---------|----------|--------------|---------------------|-------------------------------------|---|
| File T  | ools     | Data Help    |                     |                                     |   |
| Open    | Co       | nfiguration  | Settingen onfi      |                                     |   |
| Late    | Set      | tings        | Octaine Com         | ngataon   Geneories                 |   |
| Lon     | Up       | date firmwar |                     |                                     |   |
| Тур     | Set      | time         |                     | Data                                |   |
| STA     |          | 14           | 16/10/2018 12:09:56 | 16/10/2018.12-09-56.w, 12.8.0.1,0x1 |   |
|         |          |              |                     |                                     |   |
|         |          |              |                     |                                     |   |
|         |          |              |                     |                                     |   |
|         |          |              |                     |                                     |   |
|         |          |              |                     |                                     |   |
|         |          |              |                     |                                     |   |
|         |          |              |                     |                                     |   |
|         |          |              |                     |                                     |   |
|         |          |              |                     |                                     |   |
|         |          |              |                     |                                     |   |
|         |          |              |                     |                                     |   |
|         |          |              |                     |                                     |   |
|         |          |              |                     |                                     |   |
|         |          |              |                     |                                     |   |
|         |          |              |                     |                                     |   |
|         |          |              |                     |                                     |   |
|         |          |              |                     |                                     |   |
|         |          |              |                     |                                     |   |
|         |          |              |                     |                                     |   |
| <       |          |              |                     |                                     | > |
| COM2: D | lisconne | cted         | 16:15:57 V1.00      | SP81000200 File loaded.             |   |

13. Select "Tools" then "Update firmware" from the dropdown menu

14. Click on the "..." button and choose the Photometer\_V2\_1\_4\_190619a\_App.PHX file downloaded in step 7

| ſ                     | Update firmware            |
|-----------------------|----------------------------|
|                       | <u>F</u> ile               |
|                       | Input file                 |
|                       | File version: File size:   |
|                       | 1                          |
|                       | Device                     |
|                       | Firmware version:          |
|                       | Bootloader version:        |
|                       | Status                     |
|                       |                            |
| 15. Click on "Update" | Current state:             |
|                       | Total state:               |
|                       | Update Cancel              |
|                       | Device found: Disconnected |

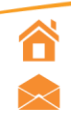

Cimel Electronique S.A.S 172 rue de Charonne, 75011 PARIS sales@cimel.fr Page 3/6

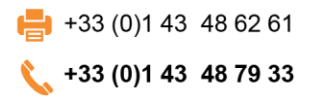

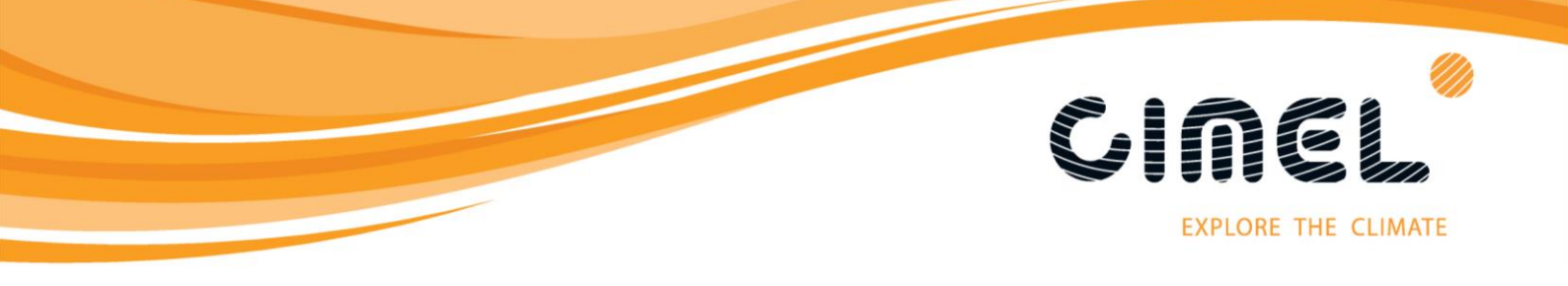

16. When the update is complete you will see this window, press "OK"

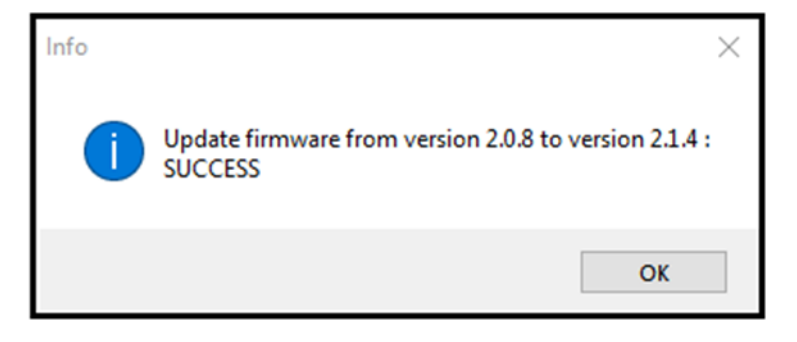

17. IMPORTANT: Close the PhotoGetData program before going to step 18

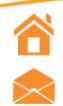

Cimel Electronique S.A.S 172 rue de Charonne, 75011 PARIS sales@cimel.fr Page 4/6

 www.linkedin.com/company/cimel-electronique
 www.cimel.fr

ie

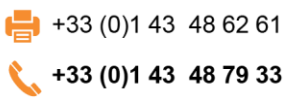

www

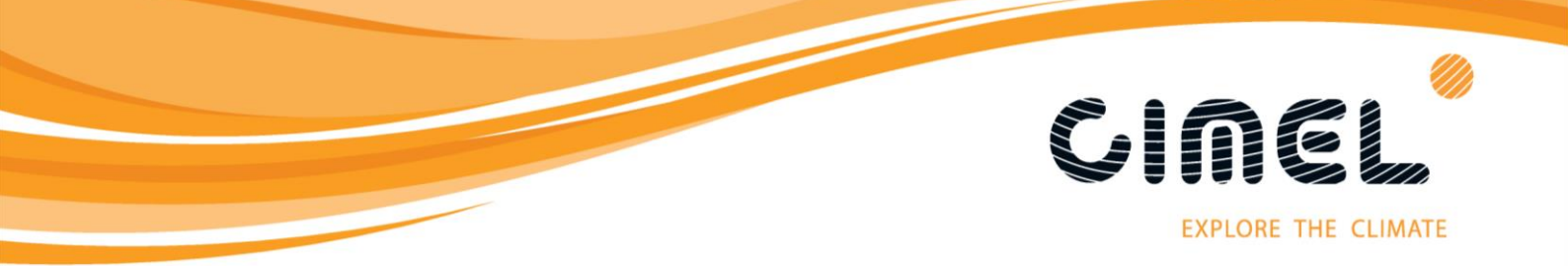

- 18. Reopen the PhotoGetData program and click on "Get records"
- 19. Click the "Settings"
- 20. Click on "File"
- 21. Click "Load" and choose the .set file that you previously saved in the step 11
- 22. Check the box for "Send Settings to Photometer after closing" and click "OK". The new settings are now uploaded to the control unit and can be put back into service

| le Tools              | Data Help             | ose ASCII Settings C       | onfiguration Get records            |       |                                                       |   |
|-----------------------|-----------------------|----------------------------|-------------------------------------|-------|-------------------------------------------------------|---|
| atitude:<br>ongitude: | -25.9496°<br>32.5988° | Number: 1181<br>Records: 1 |                                     |       |                                                       |   |
| STA                   | 15                    | 09/05/2019 13:19:35        | 09/05/2019,13:19:35,r,12.9,         | x87,2 |                                                       |   |
|                       |                       | 2                          | 20 Settings                         |       | - 0                                                   | × |
|                       |                       | 2                          | 20 Settings<br>File<br>Save<br>Load | alue  | Description<br>Automatic mode [no : yes]. Default: no | × |

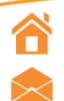

Cimel Electronique S.A.S 172 rue de Charonne, 75011 PARIS sales@cimel.fr Page 5/6

www.linkedin.com/company/cimel-electronique

www.cimel.fr

+33 (0)1 43 48 62 61
+33 (0)1 43 48 79 33

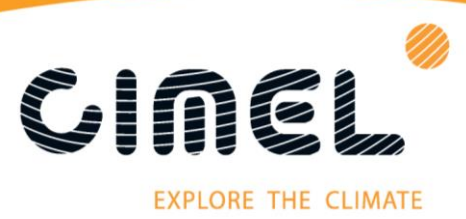

23. Under "Settings" on the control unit, turn Auto "on"

To Check for the correct COM port, on your computer go to: **Control Panel > Device Manager > Ports (COM & LPT) >** you will see "**USB Serial Port (COM\_)**" this is the COM port the USB is connected to.

| 🛃 Device Manager                       |     | _               |       |  |  |  |
|----------------------------------------|-----|-----------------|-------|--|--|--|
| File Action View Help                  |     |                 |       |  |  |  |
|                                        |     |                 |       |  |  |  |
| GS618-DGILESW1                         |     |                 | ۷.    |  |  |  |
| D-1 Computer                           |     |                 |       |  |  |  |
| Disk drives                            |     |                 |       |  |  |  |
| 🔈 📲 Display adapters                   |     |                 |       |  |  |  |
| ⊳ 📲 DVD/CD-ROM drives                  |     |                 |       |  |  |  |
| J Human Interface Devices              |     |                 |       |  |  |  |
| De Cara IDE ATA/ATAPI controllers      |     |                 |       |  |  |  |
| IEEE 1284.4 compatible printer         |     |                 |       |  |  |  |
| EEE 1284.4 devices                     |     |                 |       |  |  |  |
| 🖟 🔚 Imaging devices                    |     |                 |       |  |  |  |
| > - Keyboards                          |     |                 |       |  |  |  |
| Mice and other pointing devices        |     |                 |       |  |  |  |
| Monitors                               |     |                 | E     |  |  |  |
| Network adapters                       |     |                 |       |  |  |  |
| Ports (COM & LPT)                      |     |                 |       |  |  |  |
| Transmitter Communications Port (COM1) |     |                 |       |  |  |  |
|                                        | US. | B Serial Port ( | COM8) |  |  |  |
|                                        |     |                 |       |  |  |  |
| USB Serial Port (COM8)                 |     |                 |       |  |  |  |
| Processors                             |     |                 |       |  |  |  |
| Smart card readers                     |     |                 |       |  |  |  |
| Sound, video and game controllers      |     |                 |       |  |  |  |
| Storage controllers                    |     |                 |       |  |  |  |
| ⊳ 📲 System devices                     |     |                 |       |  |  |  |
| 👂 🏺 Universal Serial Bus controllers   |     |                 |       |  |  |  |
| ► C= WD Drive Management devices       |     |                 | ~     |  |  |  |
|                                        |     |                 |       |  |  |  |

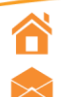

Cimel Electronique S.A.S 172 rue de Charonne, 75011 PARIS sales@cimel.fr Page 6/6

www.linkedin.com/company/cimel-electronique

www.cimel.fr

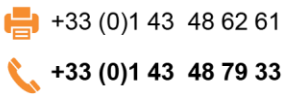